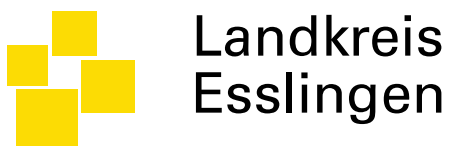

# Oberfläche der Lehrgangsanmeldung

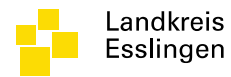

# Lehrgangsübersicht öffnen

- Dialog auswählen:
  - Personal
  - Anmeldung Lehrgänge

| <i> sy</i> BOS D | emo Baden-Württemberg - V  | Vindows Internet Explorer                                 |            | -          |                |         |            |                |            |                                  |               |                              |
|------------------|----------------------------|-----------------------------------------------------------|------------|------------|----------------|---------|------------|----------------|------------|----------------------------------|---------------|------------------------------|
| Sy https:/,      | /asp1.sybos.net/demo/bw/in | dex.php?s=personal/lehrgang/liste#                        |            | p - a      |                | C       |            | The American S |            |                                  | 🔒 SOLA        | RYS Informatik GmbH [AT] 🛛 🗟 |
| 🔳 Porta          | l 👻 🚳 Kontakte 👻           | 👫 Personal 👻 🛛 🕈 Lehrgänge                                | •          |            |                |         |            |                |            |                                  |               | S 4                          |
| 2                |                            | Personal-Liste<br>Gruppen-Personal<br>Anmeldung Lehrgänge |            |            |                |         |            |                | Diensts    | telle 🗹 <sup>변</sup> Gmd Aichtal |               | ~                            |
| 🧵 Le             | hrgangsanmeldung           | -                                                         |            |            |                |         |            |                |            |                                  | K Anfang 🔇 zı | ırück   weiter 发 Ende 渊      |
| Listenanfa       | ng bei: 27.11.2014         | Listenauswahl:                                            |            | Lehrgangs- | Status: -      | ~       |            |                |            |                                  |               |                              |
| A                | Bezeichnung                |                                                           | von 🔺      | bis        | Status         | maximal | angemeldet | warteliste     | vorgemerkt | abgelehnt                        | anmeldbar     | Ort                          |
| 8                | Atemschutzgeräteträ        | ger                                                       | 01.12.2014 | 30.12.2014 | veröffentlicht | 2       | 1/1        | 0/0            | 5/2        | 0/0                              | 30.12.2014    | Kirchheim/Teck               |
| 8                | Truppmann 1 mit Spr        | rechfunker                                                | 06.12.2014 | 04.02.2015 | veröffentlicht | 24      | 0/0        | 0/0            | 2/1        | 0/0                              | 01.12.2014    | Plochingen                   |
|                  | Maschinist für Löschfa     | ahrzeuge                                                  | 06.12.2014 | 19.12.2014 | veröffentlicht | 24      | 3 / 2      | 0/0            | 2/1        | 0/0                              | 31.12.2014    | Weilheim/Teck                |
|                  | Truppführer                |                                                           | 13.01.2015 | 07.02.2015 | veröffentlicht | 24      | 1/1        | 0/0            | 0/0        | 0/0                              | 31.10.2015    |                              |
|                  | Brandübungscontaine        | er                                                        | 10.09.2015 | 10.09.2015 | veröffentlicht | 24      | 1/0        | 0/0            | 0 / 0      | 0/0                              | 30.10.2015    | Kirchheim/Teck               |
|                  | Lehrgangs                  | sbezeichnung                                              | Dauer      |            |                |         |            |                |            |                                  |               |                              |

Dialog Teilnehmer anmelden öffnen Anmeldefrist

| 逡 syBOS  | 5 Der | mo Baden-Württemberg - Windows Internet Explorer          |            |            |                |         |            |            |            |                    |               |                              |
|----------|-------|-----------------------------------------------------------|------------|------------|----------------|---------|------------|------------|------------|--------------------|---------------|------------------------------|
| SY http  | s://a | sp1.sybos.net/demo/bw/index.php?s=personal/lehrgang/liste |            |            |                |         |            |            |            |                    | 🔒 solai       | RYS Informatik GmbH [AT] 🛛 🗟 |
| 📰 Por    | tal   | 👻 🍇 Kontakte 👻 🌸 Personal 👻 🐰 Lehrgänge 👻                 |            |            |                |         |            |            |            |                    |               | 🍕 🤄 🐗                        |
| 2        |       |                                                           |            |            |                |         |            |            | Dienststel | le ✔ # Gmd Aichtal |               | ~                            |
|          | Leh   | nrgangsanmeldung-Übersicht (1 - 5 von 5)                  |            |            |                |         |            |            |            |                    | K Anfang 🔇 zu | ırück   weiter 发 Ende 🕅      |
| Listenar | nfan  | g bei: 27.11.2014 × Listenauswahl: -                      |            | Lehrgangs- | Status: -      | ~       |            |            |            |                    |               |                              |
| P        | ۱     | Bezeichnung                                               | von 🔺      | bis        | Status         | maximal | angemeldet | warteliste | vorgemerkt | abgelehnt          | anmeldbar     | Ort                          |
|          | 2     | Atemschutzgeräteträger                                    | 01.12.2014 | 30.12.2014 | veröffentlicht | 2       | 1/1        | 0 / 0      | 5/2        | 0 / 0              | 30.12.2014    | Kirchheim/Teck               |
|          | 2     | Truppmann 1 mit Sprechfunker                              | 06.12.2014 | 04.02.2015 | veröffentlicht | 24      | 0/0        | 0/0        | 2 / 1      | 0/0                | 01.12.2014    | Plochingen                   |
|          | 8     | Maschinist für Löschfahrzeuge                             | 06.12.2014 | 19.12.2014 | veröffentlicht | 24      | 3/2        | 0/0        | 2/1        | 0/0                | 31.12.2014    | Weilheim/Teck                |
|          | 2     | Truppführer                                               | 13.01.2015 | 07.02.2015 | veröffentlicht | 24      | 1/1        | 0/0        | 0/0        | 0/0                | 31.10.2015    |                              |
|          | 2     | Brandübungscontainer                                      | 10.09.2015 | 10.09.2015 | veröffentlicht | 24      | 1/0        | 0 / 0      | 0 / 0      | 0/0                | 30.10.2015    | Kirchheim/Teck               |
|          |       |                                                           |            |            |                |         |            |            |            | //\                |               |                              |

#### Insgesamt verfügbare Teilnehmerplätze des Lehrganges

#### Anzahl Abgelehnter Teilnehmer

0 / 0 bedeutet

0 Teilnehmer abgelehnt Davon 0 Teilnehmer aus Aichtal

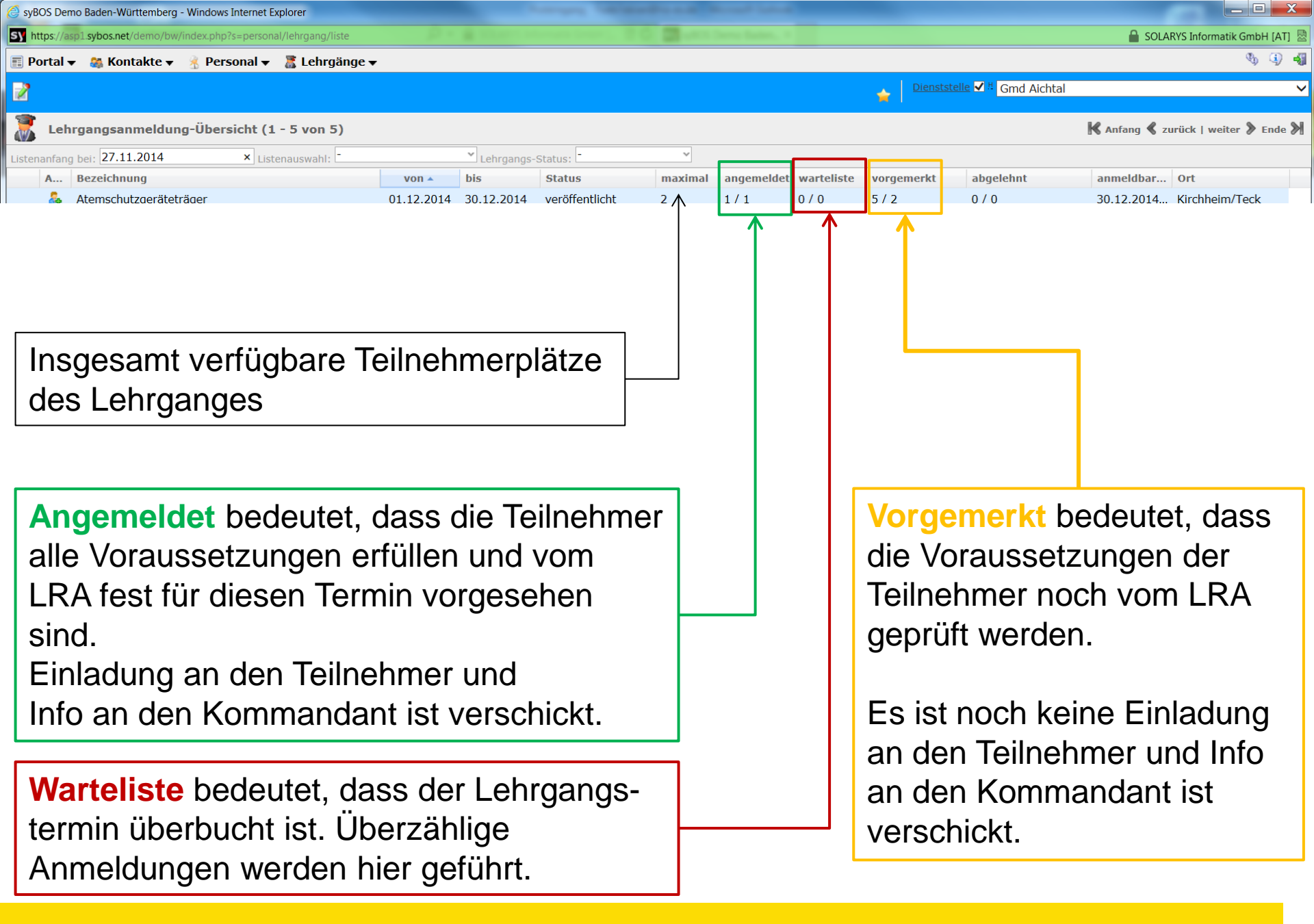

04.12.2014

#### Status für Teilnehmer

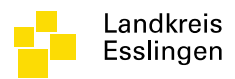

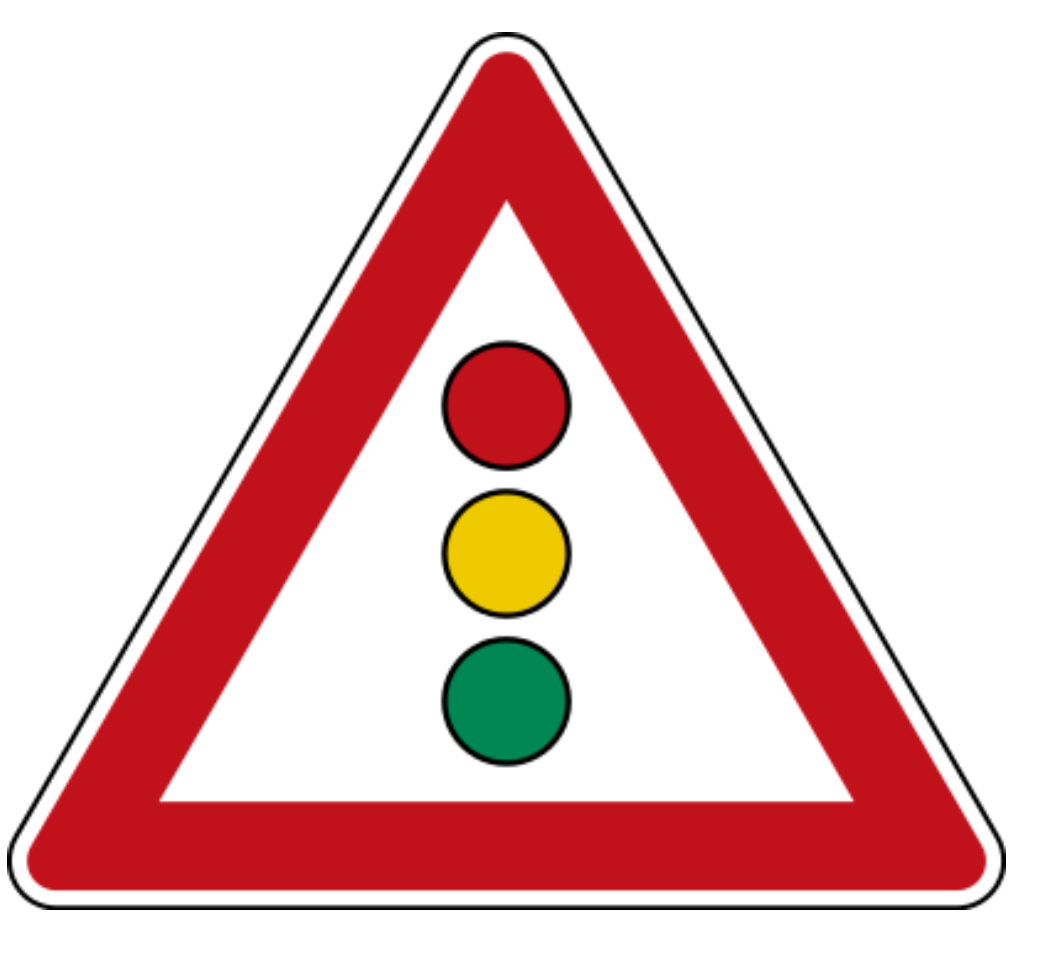

#### Warteliste – Keine Einladung

#### Vorgemerkt – Keine Einladung, Prüfung LRA

Angemeldet – Einladung erfolgt, Voraussetzungen erfüllt

04.12.2014

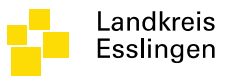

| 🥘 syBOS D   | emo Baden-Württemberg - Windows Internet Explorer          |            |            |                |         |            |            |            |                    |               |                             |
|-------------|------------------------------------------------------------|------------|------------|----------------|---------|------------|------------|------------|--------------------|---------------|-----------------------------|
| SY https:// | asp1.sybos.net/demo/bw/index.php?s=personal/lehrgang/liste |            |            |                |         |            |            |            |                    | 🔒 SOLAF       | RYS Informatik GmbH [AT]  🗟 |
| 🔳 Porta     | 👻 🦓 Kontakte 👻 🌸 Personal 👻 🥈 Lehrgänge 🗸                  |            |            |                |         |            |            |            |                    |               | 🍕 🤄 🐗                       |
| 2           |                                                            |            |            |                |         |            |            | Dienststel | le 🗹 🏪 Gmd Aichtal |               | ~                           |
|             |                                                            |            |            |                |         |            |            |            |                    |               |                             |
| 🧵 Le        | hrgangsanmeldung-Übersicht (1 - 5 von 5)                   |            |            |                |         |            |            |            |                    | K Anfang 🔇 zu | rück   weiter 发 Ende 🕅      |
| Listenanfa  | ng bei: 27.11.2014 × Listenauswahl: -                      |            | Lehrgangs- | Status: -      | ~       |            |            |            |                    |               |                             |
| A           | Bezeichnung                                                | von 🔺      | bis        | Status         | maximal | angemeldet | warteliste | vorgemerkt | abgelehnt          | anmeldbar     | Ort                         |
| 2           | Atemschutzgeräteträger                                     | 01.12.2014 | 30.12.2014 | veröffentlicht | 2       | 1/1        | 0/0        | 5/2        | 0 / 0              | 30.12.2014    | Kirchheim/Teck              |
|             | Truppmann 1 mit Sprechfunker                               | 06.12.2014 | 04.02.2015 | veröffentlicht | 24      | 0∕∿        | 0/0        | 2/1        | 0 / 0              | 01.12.2014    | Plochingen                  |
| 2.          | Maschinist für Löschfahrzeuge                              | 06.12.2014 | 19.12.2014 | veröffentlicht | 24      | 3/2        | 0/0        | 2/1        | 0/0                | 31.12.2014    | Weilheim/Teck               |
|             | Truppführer                                                | 13.01.2015 | 07.02.2015 | veröffentlicht | 24      | 1/1        | 0/0        | 0/0        | 0/0                | 31.10.2015    |                             |
|             | Brandübungscontainer                                       | 10.09.2015 | 10.09.2015 | veröffentlicht | 24      | 1/0        | 0/0        | 0/0        | 0/0                | 30.10.2015    | Kirchheim/Teck              |
|             |                                                            |            |            |                |         |            |            |            |                    |               |                             |

#### Bisher angemeldete Teilnehmer

1 / 1 bedeutet:

1 Teilnehmer insgesamt fest für den Lehrgang gebucht davon 1 Teilnehmer aus der Feuerwehr Aichtal

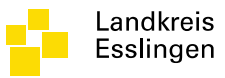

| 🧐 syBOS   | Demo Baden-Württemberg - Windows Internet Explorer           |            |            |                |         |            |            |               |                               | _             |                        | X     |
|-----------|--------------------------------------------------------------|------------|------------|----------------|---------|------------|------------|---------------|-------------------------------|---------------|------------------------|-------|
| SY https: | //asp1.sybos.net/demo/bw/index.php?s=personal/lehrgang/liste |            |            |                |         |            |            |               |                               | 🔒 SOLA        | RYS Informatik GmbH [/ | AT] 🗟 |
| 📰 Porta   | al 👻 🚳 Kontakte 👻 🦂 Personal 👻 🌋 Lehrgänge 👻                 |            |            |                |         |            |            |               |                               |               | ¢, G                   | 9 📲   |
| 2         |                                                              |            |            |                |         |            |            | Dienststel    | le ✓ <sup>H</sup> Gmd Aichtal |               |                        | ~     |
| г         | ehrgangsanmeldung-Übersicht (1 - 5 von 5)                    |            |            |                |         |            |            |               |                               | K Anfang 🔇 zu | ırück   weiter 》 End   | de 🕅  |
| Listenanf | ang bei: 27.11.2014 × Listenauswahl: -                       |            | Lehrgangs- | Status: -      | ~       |            |            |               |                               |               |                        |       |
| Α.        | Bezeichnung                                                  | von 🔺      | bis        | Status         | maximal | angemeldet | warteliste | vorgemerkt    | abgelehnt                     | anmeldbar     | Ort                    |       |
| 2         | Atemschutzgeräteträger                                       | 01.12.2014 | 30.12.2014 | veröffentlicht | 2       | 1/1        | 0 / 0      | 5/2           | 0 / 0                         | 30.12.2014    | Kirchheim/Teck         |       |
| 2         | Truppmann 1 mit Sprechfunker                                 | 06.12.2014 | 04.02.2015 | veröffentlicht | 24      | 0/0        | 0/0        | <b>/</b> ↓/ 1 | 0/0                           | 01.12.2014    | Plochingen             |       |
|           | Maschinist für Löschfahrzeuge                                | 06.12.2014 | 19.12.2014 | veröffentlicht | 24      | 3/2        | 0/0        | 2/1           | 0 / 0                         | 31.12.2014    | Weilheim/Teck          |       |
|           | Truppführer                                                  | 13.01.2015 | 07.02.2015 | veröffentlicht | 24      | 1/1        | 0/0        | 0/0           | 0 / 0                         | 31.10.2015    |                        |       |
| 8         | Brandübungscontainer                                         | 10.09.2015 | 10.09.2015 | veröffentlicht | 24      | 1/0        | 0/0        | 0/0           | 0 / 0                         | 30.10.2015    | Kirchheim/Teck         |       |
|           |                                                              |            |            |                |         |            |            |               |                               |               |                        |       |

Bisher beim Landratsamt eingegangene Vormerkungen die noch nicht fest für diesen Lehrgang gebucht sind.

5 / 2 bedeutet:

5 Teilnehmer insgesamt beim LRA vorgemerkt davon 2 Teilnehmer aus der Feuerwehr Aichtal

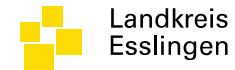

#### PERSONAL ZUM LEHRGANG ANMELDEN

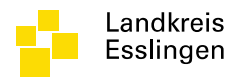

# Dialog Teilnehmer anmelden

- Dialog auswählen:
  - Personal
  - Anmeldung Lehrgänge
  - Teilnehmer anmelden klicken (Männchen mit grünem +) oder auf Lehrgangsname klicken

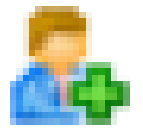

- Reiter Teilnehmer wählen
- Teilnehmer anmelden klicken
- Teilnehmer auswählen

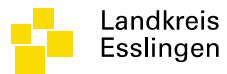

#### Teilnehmer anmelden

| 逡 syBOS Der   | no Baden-Württemberg - Windows Internet Ex | plorer          |            |                   |         |            |                 |                |                                                     |               |                    |               |
|---------------|--------------------------------------------|-----------------|------------|-------------------|---------|------------|-----------------|----------------|-----------------------------------------------------|---------------|--------------------|---------------|
| SY https://as | p1 sybos.net/demo/bw/index.php?s=personal, | /lehrgang/liste |            |                   |         |            |                 |                |                                                     |               | ldentifiziert vo   | on thawte 🗟   |
| 📰 Portal 🖥    | 🖌 🍇 Kontakte 👻 👌 Personal 🗸                | 🥈 Lyhrgänge 🗸   |            |                   |         |            |                 |                |                                                     |               | đ                  | bj 🕘 📲        |
| 2             |                                            |                 |            |                   |         |            |                 | Lienstste      | <mark>lle                                   </mark> | Aichtal       |                    | $\checkmark$  |
| <b>1</b>      | ülensiele (4                               | <b>5</b>        |            |                   |         |            |                 |                |                                                     | <b>K</b> . (  | A                  |               |
| Len 🕼         | rgangsanmeidung-Obersicht (1 ·             | - 5 von 5)      |            | ]                 |         |            |                 |                |                                                     |               | S zuruck   weiter  | Fuge 🔊        |
| Listenanfang  | bei: 27.11.2014 Lister                     | nauswahl:       | ×          | Lehrgangs-Status: | ~       |            |                 |                |                                                     |               | 1                  |               |
|               | Bezeichnung                                | von 🔺           | bis        | Status            | maximal | angemeldet | warteliste      | vorgemerkt     | abgelehnt                                           | anmeldbar bis | Ort                |               |
|               | Atemschutzgeratetrager                     | 01.12.2014      | 30.12.2014 | veromentlicht     | 2       | 1/1        | 0/0             | 5/2            | 0/0                                                 | 30.12.2014 2  | Kirchneim/Teck     |               |
|               | Truppmann 1 mit Sprechfunker               | 06.12.2014      | 04.02.2015 | veromentlicht     | 24      | 0/0        | 0/0             | 2/1            | 0/0                                                 | 01.12.2014 2  | Plochingen         |               |
|               | Maschinist für Loschfahrzeuge              | 06.12.2014      | 19.12.2014 | veroffentlicht    | 24      | 3/2        | 0/0             | 2/1            | 0/0                                                 | 31.12.2014 2  | Weilheim/Teck      |               |
| · ·           |                                            | 13.01.2015      | 07.02.2015 | veroffentlicht    | 24      | 1/1        | 0/0             | 0/0            | 0/0                                                 | 31.10.2015 2  |                    |               |
| <b>Č</b>      | Brandübungscontainer                       | 10.09.2015      | 10.09.2015 | veröffentlicht    | 24      | 1/0        | 0/0             | 0/0            | 0/0                                                 | 30.10.2015 2  | Kirchheim/Teck     |               |
|               |                                            |                 |            |                   |         |            |                 |                |                                                     |               |                    |               |
|               |                                            |                 |            |                   |         |            | 0.03 Sekunder   | IP: 194.0.93.1 | 34                                                  |               | syBOS FW DE-BW3 Ve | ersion 2.9.73 |
|               |                                            |                 |            |                   |         |            | lenee contander |                |                                                     | 1             | -,                 |               |

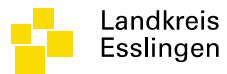

#### Teilnehmer anmelden

| 🥔 syBOS Demo Baden-Württemberg - Windows Internet                                                                                                    | Explorer                                                                                                    |                                                                                                    |                                                                                                    |                                   |
|----------------------------------------------------------------------------------------------------|----------------------------------------------------------------------------------------------------|----------------------------------------------------------------------------------------------------|----------------------------------------------------------------------------------------------------|-----------------------------------|
| sy https://asp1.sybos.net/demo/bw/index.php?s=persor                                                                                                    | nal/lehrgang/form&id=168&edit=1                                                                                                    |                                                                                                    |                                                                                                    | 🔒 SOLARYS Informatik GmbH [AT]  🗟 |
| 📰 Portal 👻 🖓 Kontakte 👻 🕺 Personal 🗸                                                                                                    | 🚡 Lehrgänge 🗸                                                                                                    |                                                                                                    |                                                                                                    | Ø 4 4                             |
|                                                                                                    |                                                                                                    |                                                                                                    | Dienststelle 🔽 표 Gmd Aichtal                                                                                                    | $\checkmark$                      |
| Lehrgangsanmeldung bean eiten -<br>Stammdaten Teilnehmer Stumsenplan<br>Lehrgangsart<br>Bezeichnung 1<br>Bezeichnung 2<br>Datum von<br>Datum bis<br>Lehrgangsziel<br>Zielgruppe<br>Voraussetzungen<br>Lehrgangsdauer (h)<br>Unterrichtsmethode | Atemschutzgeräteträger         Atemschutzgeräteträger         Atemschutzgeräteträger         I1.12.2014         19:00         30.12.2014         19:00         Atemschutzgeräteträger         Eeuerwehrangehörige mit TM 1 und Sprechfunklehrgang         TM 1, SF         25         H | L4<br>Ort<br>Adresse Ort<br>Mitzubringen<br>Bei Nächtigung<br>Lehrinhalte<br>Erfolgskontrolle<br>Status<br>Abendlehrgang | Kirchheim/Teck         Henriettenstraße 86         Kirchheim         PSA, gültige G26.3         veröffentlicht         • Ja Nein |                                   |
|                                                                                                    |                                                                                                    |                                                                                                    |                                                                                                    | zurück                            |
|                                                                                                    |                                                                                                    |                                                                                                    | 0.06 Sekunden ][P: 194.0.93.134                                                                                                  | syBOS FW DE-BW3 Version 2.9.73    |

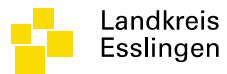

#### Teilnehmer anmelden

| 🏉 syBOS Dem   | no Baden-Württemberg  | - Windows Internet B | xplorer                   |                          |           |               |                     |            |                                      |
|---------------|-----------------------|----------------------|---------------------------|--------------------------|-----------|---------------|---------------------|------------|--------------------------------------|
| SY https://as | p1.sybos.net/demo/bw/ | /index.php?s=persona | al/lehrgang/form&id=168&e | edit=1                   |           |               |                     |            | 🔒 SOLARYS Informatik GmbH [AT]     🗟 |
| 📰 Portal 🗸    | 🖌 🍇 Kontakte 🗸        | Personal 🗸           | 🕈 Lehrgänge 🗸             |                          |           |               |                     |            | Sy 4 🗐                               |
|               |                       |                      |                           |                          |           | F             | Dienststelle 🗸 H Gm | d Aichtal  | ~                                    |
|               |                       |                      |                           |                          |           |               |                     |            |                                      |
| 💰 Lebi        | aanacanmeldun         | a hearbeiten -       | Atemschutzgerätet         | räger 01 12 2014 - 20 12 | 2014      |               |                     |            |                                      |
| Stammda       | ten Teilnehmer        | Stundenplan          | Atemschutzgerateti        | ager 01.12.2014 - 50.12  | .2014     |               |                     |            |                                      |
| _             |                       |                      |                           |                          |           |               |                     |            |                                      |
| Teilnehr      | ner (1 - 3 von 3)     |                      |                           |                          |           |               |                     | K Anfang 🔇 | , zurück   weiter 》 Ende 🕅           |
| Listenanfa    | ng bei:               |                      |                           |                          |           |               |                     | 1          |                                      |
| Aktion        | Adresse 🔺             |                      | Geb-Datum                 | Dienststelle/ Firma      | Bemerkung | Schulleitung  | L-Status            | TN-Status  | Note                                 |
| <u> </u>      | Aberer Moritz         |                      | 24.02.1970                | FF Aich                  |           |               | veröffentlicht      | vorgemerkt |                                      |
| <u>a</u>      | Huber Max             |                      | 01.01.1993                | FF Neuenhaus             |           |               | veröffentlicht      | angemeldet |                                      |
| 👗 💥           | Müller Max            |                      | 01.02.1987                | FF Neuenhaus             |           |               | veröffentlicht      | vorgemerkt |                                      |
|               |                       |                      |                           |                          |           |               |                     |            |                                      |
|               |                       |                      |                           |                          |           |               |                     |            |                                      |
|               |                       |                      |                           |                          |           |               |                     |            |                                      |
|               |                       |                      |                           |                          |           |               |                     |            |                                      |
|               |                       |                      |                           |                          |           |               |                     |            |                                      |
|               |                       |                      |                           |                          |           |               |                     |            |                                      |
|               |                       |                      |                           |                          |           |               |                     |            |                                      |
|               |                       |                      |                           |                          |           |               |                     |            |                                      |
|               |                       |                      |                           |                          |           |               |                     |            |                                      |
| Teilnehm      | er anmelden           |                      |                           |                          |           |               |                     |            |                                      |
|               |                       |                      |                           |                          |           |               |                     |            | zurück                               |
|               |                       |                      |                           |                          |           |               |                     |            |                                      |
|               |                       |                      |                           |                          |           |               |                     |            |                                      |
|               |                       |                      |                           |                          |           |               |                     |            |                                      |
|               |                       |                      |                           |                          |           |               |                     |            |                                      |
|               |                       |                      |                           |                          |           |               |                     |            |                                      |
|               |                       |                      |                           |                          |           |               |                     |            |                                      |
|               |                       |                      |                           |                          |           | 0.06 Sekunden | IP: 194.0.93.134    |            | syBOS FW DE-BW3 Version 2.9.73       |

04.12.2014

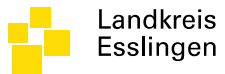

#### Teilnehmer auswählen

| Listenauswa<br>begriff Airterin Anni<br>nann Matthias<br>er Michael<br>iiter Florian | hl: Mitgliedschaften ~<br>Dienststelle<br>FF Grötzingen<br>FF Grötzingen<br>FF Grötzingen                                                                                                   | Aktiv, Ehrenabteilung, Juge v heute aktu<br>Bezeichnung<br>Aktiv<br>Aktiv<br>Aktiv                                                                                                    | ID 21382<br>21370                                                                                                    |
|--------------------------------------------------------------------------------------|----------------------------------------------------------------------------------------------------|----------------------------------------------------------------------------------------------------|----------------------------------------------------------------------------------------------------|
| begriff •<br>irterin Anni<br>nann Matthias<br>er Michael<br>iiter Florian            | Dienststelle<br>FF Grötzingen<br>FF Grötzingen<br>FF Grötzingen                                                                                                    | Bezeichnung Aktiv<br>Aktiv<br>Aktiv                                                                                                    | ID<br>21382<br>21370                                                                                                    |
| irterin Anni<br>nann Matthias<br>er Michael<br>iiter Florian                         | FF Grötzingen<br>FF Grötzingen<br>FF Grötzingen                                                                                                    | Aktiv<br>Aktiv<br>Aktiv                                                                                                    | 21382<br>21370                                                                                                    |
| nann Matthias<br>er Michael<br>ìiter Florian                                         | FF Grötzingen<br>FF Grötzingen                                                                                                    | Aktiv<br>Aktiv                                                                                                    | 21370                                                                                                    |
| er Michael<br>aiter Florian                                                          | FF Grötzingen                                                                                                    | Aktiv                                                                                                    |                                                                                                    |
| aiter Florian                                                                        |                                                                                                    |                                                                                                    | 21363                                                                                                    |
|                                                                                      | Gmd Aichtal                                                                                                    | Aktiv                                                                                                    | 21378                                                                                                    |
| ak Karl-Heinz                                                                        | FF Aich                                                                                                    | Aktiv                                                                                                    | 21371                                                                                                    |
| larco                                                                                | FF Grötzingen                                                                                                    | Aktiv                                                                                                    | 21364                                                                                                    |
| oerg v Benedikt                                                                      | FF Grötzingen                                                                                                    | Aktiv                                                                                                    | 21365                                                                                                    |
| oerger Franz                                                                         | FF Aich                                                                                                    | Aktiv                                                                                                    | 21374                                                                                                    |
| inger Siegfried                                                                      | FF Grötzingen                                                                                                    | Aktiv                                                                                                    | 21366                                                                                                    |
| eringer Dominik                                                                      | FF Grötzingen                                                                                                    | Aktiv                                                                                                    | 21367                                                                                                    |
| er Monika                                                                            | FF Grötzingen                                                                                                    | Aktiv                                                                                                    | 21368                                                                                                    |
| er Max                                                                               | FF Grötzingen                                                                                                    | Aktiv                                                                                                    | 21362                                                                                                    |
| ger Markus                                                                           | Gmd Aichtal                                                                                                    | Aktiv                                                                                                    | 21396                                                                                                    |
| Lels Ciegmund                                                                        | FF Aich                                                                                                    | Aktiv                                                                                                    | 21373                                                                                                    |
| er Hans-Jörg                                                                         | FF Aich                                                                                                    | Aktiv                                                                                                    | 21372                                                                                                    |
|                                                                                      | arco<br>erg v Benedikt<br>erger Franz<br>nger Siegfried<br>ringer Dominik<br>er Monika<br>r Max<br>er Markus<br>erer Markus<br>els Giegmund<br>r Hans-Jörg<br>fögte refsonen nicht anzeigen | ref Grötzingen       erg v Benedikt     FF Grötzingen       erger Franz     FF Aich       nger Siegfried     FF Grötzingen       ringer Dominik     FF Grötzingen       er Monika     FF Grötzingen       r Max     FF Grötzingen       ref Markus     Gmd Aichtal       cls Giogmund     FF Aich       r Hans-Jörg     FF Aich       r Grötzer refsonen nicht anzeigen     FF Aich | arco     FF Grötzingen     Aktiv       erg v Benedikt     FF Grötzingen     Aktiv       erger Franz     FF Aich     Aktiv       inger Siegfried     FF Grötzingen     Aktiv       ringer Dominik     FF Grötzingen     Aktiv       er Monika     FF Grötzingen     Aktiv       er Markus     Gmd Aichtal     Aktiv       els Giagnund     FF Aich     Aktiv       ef Hans-Jörg     FF Aich     Aktiv |

04.12.2014

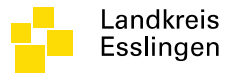

#### Voraussetzungsprüfung

| 🏉 syBOS Demo Baden-Württemberg - Windows Internet Explorer                                                                                   |                                                                                                    |         |
|----------------------------------------------------------------------------------------------------|----------------------------------------------------------------------------------------------------|---------|
| <b>Sy</b> https://asp1.sybos.net/demo/bw/indexFrm.php?s=veranstaltung/liste/selectAdres                                                      | eFrm&n=seminar/addSMTNFrm&typ=ii&0=0&multipleS 🔒 SOLARYS Informatik GmbH [AT] 💈                      | 100     |
| Teilnehmer bearbeiten - Atemschutzgeräteträger 01.12.201                                                                                     | 4 - 30.12.2014                                                                                       |         |
| Stammdaten                                                                                                    |                                                                                                    |         |
| Teilnehmer Müller Max                                                                                                    | - 4 2                                                                                                |         |
| Anmeldedatum 27.11.2014                                                                                                    |                                                                                                    |         |
| Anmeldezeit 10:26                                                                                                    |                                                                                                    |         |
| Dienststelle FF Neuenhaus V                                                                                                    |                                                                                                    |         |
| Teilnahme Status vorgemerkt V                                                                                                    |                                                                                                    |         |
| Note - V                                                                                                    |                                                                                                    |         |
| benerking breistelle                                                                                                    | ○                                                                                                    |         |
| Remerkung Schulleitung                                                                                                    |                                                                                                    |         |
|                                                                                                    |                                                                                                    |         |
| angemeldet / max. / max. (int. 1 / 2 / 40                                                                                                    |                                                                                                    |         |
| Reg.)                                                                                                    |                                                                                                    |         |
| Prüfung                                                                                                    | Anforderung efüll                                                                                    |         |
| maximale Seminarteilnahmen pro Semester und Person (nicht brücksichtigt<br>werden: Seminare ohne maximale Seminarteilnahmen pro Semester und |                                                                                                    |         |
| Person, Abendlehrgang, Seminare Status abgesagt, verschoben, Teilnahmer<br>Status abgesagt, verschoben)                                      | 2                                                                                                    |         |
| keine unentschuldigte Abwesenheiten im Semester                                                                                              | 1                                                                                                    | $\odot$ |
| Abschlüsse                                                                                                    | Truppmannausbildung Teil 1 (Standard), Sprechfunker (Standard) oder<br>Truppmann 1 mit SF (Standard) | U U     |
| Gruppen-Mitgliedschaften zu Seminar-Beginn                                                                                                   | Aktiv                                                                                                |         |
| 5                                                                                                    | $\sim$                                                                                               |         |
|                                                                                                    |                                                                                                    |         |
|                                                                                                    |                                                                                                    |         |
|                                                                                                    | abblechen speichern                                                                                  |         |
|                                                                                                    |                                                                                                    |         |
|                                                                                                    |                                                                                                    |         |
|                                                                                                    |                                                                                                    |         |
|                                                                                                    |                                                                                                    |         |
|                                                                                                    |                                                                                                    |         |
|                                                                                                    |                                                                                                    |         |

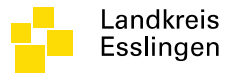

#### Voraussetzungsprüfung

| 2 | syBOS Demo Baden-Württemberg                                                                                                  | - Windows Internet Explorer                                                                                                    |                                                                                                    | - • ×          |                  |               |
|---|----------------------------------------------------------------------------------------------------|----------------------------------------------------------------------------------------------------|----------------------------------------------------------------------------------------------------|----------------|------------------|---------------|
| S | https://asp1.sybos.net/demo/bw/                                                                                               | /indexFrm.php?s=veranstaltung/liste/selectAdress                                                                                     | =<br>Frm&n=seminar/addSMTNFrm&typ=ii&0=0&multipleS  🔒 SOLARYS Informatik                             | : GmbH [AT]  🗟 |                  |               |
| т | eilnehmer bearbeiten - A                                                                                                    | temschutzgeräteträger 01.12.2014                                                                                                    | - 30.12.2014                                                                                         |                |                  |               |
|   | Stammdaten                                                                                                    |                                                                                                    |                                                                                                    |                |                  |               |
|   | Feilnehmer                                                                                                    | Anwärterin Anni                                                                                                    | <b>a a</b>                                                                                           |                |                  |               |
| 4 | Anmeldedatum                                                                                                    | 27.11.2014                                                                                                    |                                                                                                    |                |                  |               |
| 1 | Anmeldezeit                                                                                                    | 10:28                                                                                                    |                                                                                                    |                |                  |               |
|   | Dienststelle                                                                                                    | FF Grötzingen 🗸                                                                                                    |                                                                                                    |                |                  |               |
|   | Feilnahme Status                                                                                                    | vorgemerkt 🗸                                                                                                    |                                                                                                    |                |                  |               |
|   | Note<br>Romorkung Diopststelle                                                                                                |                                                                                                    |                                                                                                    |                |                  |               |
|   | bennerkung bienststelle                                                                                                    |                                                                                                    | 0                                                                                                    |                |                  |               |
|   | Bemerkung Schulleitung                                                                                                    |                                                                                                    | _                                                                                                    |                |                  |               |
| ; | angemeldet / max. / max. (int.<br>Reg.)                                                                                       | 1/2/40                                                                                                    |                                                                                                    |                |                  |               |
|   | Prüfung                                                                                                    |                                                                                                    | Anforderung                                                                                          | erfüllt        |                  |               |
|   | maximale Seminarteilnahmen p<br>werden: Seminare ohne maxima<br>Person, Abendlehrgang, Semina<br>Status abgesagt, verschoben) | ro Semester und Person (nicht brücksichtigt<br>ale Seminarteilnahmen pro Semester und<br>are Status abgesagt, verschoben, Teilnahmen | 2                                                                                                    | 0              |                  | Voraussetzung |
|   | keine unentschuldigte Abwesenl                                                                                                | heiten im Semester                                                                                                    | 1                                                                                                    |                |                  | nicht erfüllt |
|   | Abschlüsse                                                                                                    | <                                                                                                    | Truppmannausbildung Teil 1 (Standard), Sprechfunker (Standard) oder<br>Truppmann 1 mit SF (Standard) | 8              | $\triangleright$ |               |
|   | Gruppen-Mitgliedschaften zu Se                                                                                                | eminar-Beginn                                                                                                    | Aktiv                                                                                                | <b>Ø</b>       |                  | Anmelaung     |
|   |                                                                                                    |                                                                                                    |                                                                                                    |                |                  | nicht möglich |
|   |                                                                                                    |                                                                                                    | abbrechen                                                                                            | speichern      |                  |               |
|   |                                                                                                    |                                                                                                    |                                                                                                    |                |                  |               |
|   |                                                                                                    |                                                                                                    |                                                                                                    |                |                  |               |
|   |                                                                                                    |                                                                                                    |                                                                                                    |                |                  |               |
|   |                                                                                                    |                                                                                                    |                                                                                                    |                |                  |               |
|   |                                                                                                    |                                                                                                    |                                                                                                    |                |                  |               |
|   |                                                                                                    |                                                                                                    |                                                                                                    |                |                  |               |

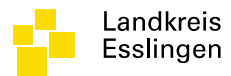

#### Teilnehmerübersicht

| 🡙 syBOS Dem    | o Baden-Württemberg - Windows Inte | rnet Explorer                 |                          |           |      |                                                                 |            |                                    |  |  |
|----------------|------------------------------------|-------------------------------|--------------------------|-----------|------|-----------------------------------------------------------------|------------|------------------------------------|--|--|
| SY https://asp | 1.sybos.net/demo/bw/index.php?s=p  | ersonal/lehrgang/form&id=168& | edit=1                   |           |      |                                                                 |            | 🔒 SOLARYS Informatik GmbH [AT]   🗟 |  |  |
| 📰 Portal 🗸     | 🍇 Kontakte 🗸 🛛 🔏 Persona           | al 👻 🕈 Lehrgänge 🗸            |                          |           |      |                                                                 |            | Sy 4                               |  |  |
|                |                                    |                               |                          |           |      | Dienststelle 🔽 🗄 G                                              | md Aichtal | ~                                  |  |  |
|                |                                    |                               |                          |           |      |                                                                 |            |                                    |  |  |
| 莎 Lehr         | gangsanmeldung bearbeite           | en - Atemschutzgerätet        | räger 01.12.2014 - 30.12 | .2014     |      |                                                                 |            |                                    |  |  |
| Stammdat       | en Teilnehmer Stundenp             | lan                           |                          |           |      |                                                                 |            |                                    |  |  |
| Teilnehn       | ner (1 - 3 von 3)                  |                               |                          |           |      |                                                                 | K Anfang 🔇 | zurück   weiter 发 Ende 🕅           |  |  |
| Listenanfan    | a hei:                             |                               |                          |           |      |                                                                 |            |                                    |  |  |
| Aktion         | Adresse 🔺                          | Geb-Datum                     | Dienststelle/ Firma      | Bemerkung | Schu | Illeitung L-Status                                              | TN-Status  | Note                               |  |  |
| & X            | Aberer Moritz                      | 24.02.1970                    | FF Aich                  |           |      | veröffentlicht                                                  | vorgemerkt |                                    |  |  |
|                | Huber Max                          | 01.01.1993                    | FF Neuenhaus             |           |      | veröffentlicht                                                  | angemeldet |                                    |  |  |
| 🏯 💥            | Müller Max                         | 01.02.1987                    | FF Neuenhaus             |           |      | veröffentlicht                                                  | vorgemerkt |                                    |  |  |
|                |                                    |                               |                          |           |      |                                                                 | · · · · ·  |                                    |  |  |
| alle           | Voraussetzu                        | ungen erfü                    | llen und vo              |           |      |                                                                 | daga dia   |                                    |  |  |
| LRA            | test für dies                      | sen lermir                    | vorgesehe                | en 📃      |      | Vorgemerkt bedeutet, dass die<br>Voraussetzungen der Teilnehmer |            |                                    |  |  |
| Sind           |                                    |                               |                          |           |      | noch vom LR                                                     | Ă          |                                    |  |  |
| Einla          | adung an de                        | en Teilnehr                   | ner und                  |           |      | geprüft werde                                                   | n.         |                                    |  |  |
| Info           | an den Kon                         | nmandant                      | ist verschic             | kt 🛛      |      |                                                                 |            |                                    |  |  |
|                |                                    | interteent                    |                          |           |      | Ea jot pook ka                                                  | ing Eink   | aduna on                           |  |  |
|                |                                    |                               |                          |           |      |                                                                 |            | adding an                          |  |  |
|                |                                    |                               |                          |           |      | den Teilnehm                                                    | er und Ir  | ofo an den                         |  |  |
|                |                                    |                               |                          |           |      |                                                                 |            |                                    |  |  |
|                |                                    |                               |                          |           |      | Kommandant                                                      | ist verso  | Chickt.                            |  |  |
|                |                                    |                               |                          |           |      | L                                                               |            |                                    |  |  |

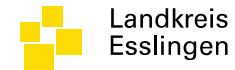

#### PERSONAL ERFASSEN

04.12.2014

#### Dialog – Personal erfassen

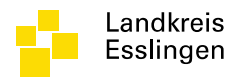

- Dialog auswählen:
  - Personal
  - Personal-Liste
  - Neu (grünes Kreuz) 🛛 🕂

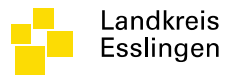

#### Personal neu erfassen

| 🏉 syBC    | )S Demo Baden-Württembe    | erg - Windows I | nternet Explorer                    |                                          |             |                          | _          |                                     |
|-----------|----------------------------|-----------------|-------------------------------------|------------------------------------------|-------------|--------------------------|------------|-------------------------------------|
| SY http   | ps://asp1.sybos.net/demo/b | w/index.php?s   | =adresse/verwaltung/newsearch&adrty | rpe=p&typ=personal/form                  |             |                          |            | 🔒 Identifiziert von thawte 🚪        |
| 🔳 Po      | rtal 👻 🖓 Kontakte 🕯        | 🖌 🔏 Perso       | onal 👻 🕈 Lehrgänge 👻                |                                          |             |                          |            | S 4                                 |
| +         | 1 🛛                        |                 |                                     |                                          |             | 🚳 🚖 🚖 Dienststelle 🗹 H 🕞 | md Aichtal | v                                   |
| *         | Personal-Liste (1 -        | 20 von 20       | ))                                  |                                          |             |                          | î.         | K Anfang 🔇 zurück   weiter 发 Ende 划 |
| Listena   | infang bei:                |                 | Listenauswahl: Mitgliedschaft       | en 🔹 🗸 Aktiv, Ehrenabtei 🖌 heute aktuell | Y [+]mehr   |                          |            |                                     |
|           | Aktion                     | Status          | Suchbegriff 🔺                       | Geburtsdatum Dienststelle                | Bezeichnung | von                      | bis        | ID                                  |
|           | 📝 🖀 🕹 淋                    |                 | Aberer Moritz                       | 24.02.1970 FF Aich                       | Aktiv       | 25.09.2014               |            | 21369                               |
|           | 📝 🖀 🕹 淋                    |                 | Anwärterin Anni                     | 01.01.1992 FF Grötzingen                 | Aktiv       | 25.09.2014               |            | 21382                               |
|           | 📝 🖀 🕹 淋                    | 1               | Biermann Matthias                   | 12.09.1975 FF Grötzingen                 | Aktiv       | 25.09.2014               |            | 21370                               |
|           | 📝 🖀 🕹 淋                    |                 | Dreher Michael                      | 12.09.1975 FF Grötzingen                 | Aktiv       | 01.01.1994               |            | 21363                               |
|           | 📝 🖀 🕹 淋                    |                 | Firefaiter Florian                  | 22.09.1970 Gmd Aichtal                   | Aktiv       | 25.09.1980               |            | 21378                               |
|           | 📝 🖀 🕹 淋                    | ۲               | Földiak Karl-Heinz                  | 30.10.1985 FF Aich                       | Aktiv       | 25.09.2014               |            | 21371                               |
|           | 📝 🖀 🕹 淋                    | *               | Föll Marco                          | 30.10.1985 FF Grötzingen                 | Aktiv       | 01.01.2001               |            | 21364                               |
|           | 📝 🖀 🕹 淋                    |                 | Gaisberg v Benedikt                 | 05.01.1991 FF Grötzingen                 | Aktiv       | 01.01.2006               |            | 21365                               |
|           | 📝 🖀 🕹 淋                    | *               | Gaisberger Franz                    | 21.11.1991 FF Aich                       | Aktiv       | 25.09.2014               |            | 21374                               |
|           | 📝 🖀 🕹 淋                    | 1               | Gnädinger Siegfried                 | 02.07.1948 FF Grötzingen                 | Aktiv       | 01.01.1984               |            | 21366                               |
|           | 📝 🖀 🕹 淋                    | 1               | Gomeringer Dominik                  | 21.11.1991 FF Grötzingen                 | Aktiv       | 01.01.2009               |            | 21367                               |
|           | 📝 🖀 🕹 淋                    | ۲               | Grüner Monika                       | 15.10.1984 FF Grötzingen                 | Aktiv       | 01.01.2002               |            | 21368                               |
|           | 📝 🖀 🐍 淋                    | 1               | Huber Max                           | 01.01.1993 FF Neuenhaus                  | Aktiv       | 25.09.2014               |            | 21380                               |
|           | 📝 🖀 🕹 淋                    |                 | Mayer Max                           | 24.02.1970 FF Grötzingen                 | Aktiv       | 01.04.1990               |            | 21362                               |
|           | 📝 🖀 🕹 淋                    |                 | Michaels Siegmund                   | 02.07.1948 FF Aich                       | Aktiv       | 25.09.1990               |            | 21373                               |
|           | 📝 🖀 🕹 淋                    |                 | Müller Hans-Jörg                    | 05.01.1991 FF Aich                       | Aktiv       | 25.09.2014               |            | 21372                               |
|           | 📝 🖀 🕹 淋                    | 1               | Müller Max                          | 01.02.1987 FF Neuenhaus                  | Aktiv       | 01.02.2005               |            | 21379                               |
|           | 📝 🖀 🕹 淋                    | 1               | Müller Michael                      | 01.01.1993 FF Neuenhaus                  | Aktiv       | 25.09.2014               |            | 21383                               |
|           | 📝 🖀 🕹 淋                    | 1               | Neuer Neuling                       | 01.01.1993 FF Grötzingen                 | Aktiv       | 25.09.2014               |            | 21381                               |
|           | 📝 🖀 🕹 淋                    | ۲               | Schöneberger Monika                 | 15.10.1984 FF Grötzingen                 | Aktiv       | 25.09.2014               |            | 21375                               |
| alle marl | kieren alle unmarkieren    |                 |                                     |                                          |             |                          |            |                                     |

#### Suchdialog – verhindert Duplikate

| <i>(</i> <b>0</b> |                                                                                                   |                              |                                     |
|-------------------|---------------------------------------------------------------------------------------------------|------------------------------|-------------------------------------|
| C syBC            | Demo Baden-Württemberg - Windows Internet Explorer                                                |                              |                                     |
| <b>57</b> nu      | crasp. syoosnet uemo/ow/index.php/s=adresse/velwairung/newsearchozadrype=potyp=personai/torm      |                              | Identifiziert von thawte            |
| E Po              | tal 👻 🦓 Kontakte 👻 🔏 Personal 👻 🥈 Lehrgänge 👻                                                     |                              | V V V                               |
|                   |                                                                                                   | Dienststelle 🗸 🛚 Gmd Aichtal | ~                                   |
|                   |                                                                                                   |                              |                                     |
| Ð                 | ieue Adresse (Personal) - Suche                                                                   |                              |                                     |
| Vor de            | m Anlegen einer neuen Adresse sollte zuerst nach dieser gesucht werden um Dubletten zu vermeiden. |                              |                                     |
| Sucht             | I. Namen einger                                                                                   | ben & suchen                 |                                     |
| Suc               | uergebnis (1 - 10 von 12)                                                                         |                              | K Anfang 🔇 zurück   weiter > Ende 渊 |
| Suc               | Desciff • Straße                                                                                  | Ort                          | Jahrgang                            |
| Mey               | r Andreas Bahnhof 4                                                                               | Aichwald                     | 1955                                |
| Mey               | r Helmut Hof 6                                                                                    | Lenningen                    | 1988                                |
| Mich              | iels Siegnind O Dryllifana ala Datana ata a ala ara yar yar ang unterfrickhof 43                  | Aichtal                      | 1948                                |
| Müll              |                                                                                                   | Aichtal                      | 1991                                |
| Müll              | r Max Bahnhofstraße 1                                                                             | Aichtal                      | 1987                                |
| Müll              | r Michael Seitenstraße 99                                                                         | Esslingen                    | 1993                                |
| Mus               | ermann May Musterstraße 8 Musterstraße 8                                                          | Esslingen                    | 1987                                |
| Mus               | ermax Man red VVEIIII Ja, Ualiii auswaiieli Musterhaus 7                                          | Esslingen                    | 1987                                |
| Neu               | r Neuling Am Berg 7                                                                               | Aichtal                      | 1993                                |
| Pfeif             | er Sabile Lerchenweg 8                                                                            | Aichwald                     | 1990                                |
|                   |                                                                                                   |                              |                                     |
|                   |                                                                                                   |                              | zurückel neue Adresse anlegen       |
|                   |                                                                                                   |                              |                                     |
|                   |                                                                                                   |                              |                                     |
|                   |                                                                                                   |                              |                                     |
|                   |                                                                                                   |                              |                                     |
|                   |                                                                                                   |                              |                                     |
|                   | 3. Wenn kein pas                                                                                  | sender Daten                 | satz vorhander                      |
|                   |                                                                                                   |                              |                                     |
|                   | 0.02 Sek                                                                                          | unden IP: 194.0.93.134       | syBOS FW DE-BW3 Version 2.9.73      |

Neuen anlegen

www.landkreis-esslingen.de/katastrophenschutz

Landkreis Esslingen

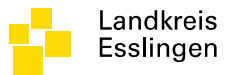

#### Neue Adresse anlegen -Stammdaten

|                                                                                                    | 🥝 syBOS Demo Baden-Württemberg - Windows Internet Explorer                                                                                          |                                               |                                                                                                    |                              |   |  |  |  |  |  |
|----------------------------------------------------------------------------------------------------|----------------------------------------------------------------------------------------------------|-----------------------------------------------|----------------------------------------------------------------------------------------------------|------------------------------|---|--|--|--|--|--|
| Verde & Konke & Personal & Lehrginge & Lehrginge &                                                                                                    | 🛐 https://asp1.sybos.net/idemo/bw/index.php?s=adresse/verwaltung/newsearch&adrtype=p&typ=personal/form                                              |                                               |                                                                                                    |                              |   |  |  |  |  |  |
| Control control con                                                                                                    | 📰 Portal 🗸 🦀 Kontakte 🖌 🧏 Personal 🖌 🥈 Lehrgänge 🗸 🧶 🤤 🖏                                                                                            |                                               |                                                                                                    |                              |   |  |  |  |  |  |
| Image: personal bearbeiten - Neu         Image: personal bearbeiten - Neu                                                                                                    | + 🗶   🖻 🕱                                                                                                    |                                               | 🖻 🖬 🖬                                                                                                    | Dienststelle 🗸 🗄 Gmd Aichtal | ~ |  |  |  |  |  |
| Arede<br>Tel verlehen<br>Tel verlehen<br>Tel verlehen<br>Tel verlehen<br>Vervanne<br>Vervanne<br>Ver | Adresse (Personal) bearbeiten - Neu Stammdaten persönliche Daten                                                                                    |                                               |                                                                                                    |                              |   |  |  |  |  |  |
| Lk2 / PL2 / Gemeinde   Foto   Foto   Foto   E-Mail 1   Schließen speichern & schließen   Schließen speichern & schließen                                                                                                    | Anrede<br>Titel verliehen<br>Titel vor- / nachgestellt<br>Zuname<br>Vorname<br>Suchbegriff<br><u>Straße / Hausnr. / Türnr.</u><br>Objektbezeichnung | - V Re<br>- Vorname O<br>Morrame O<br>metzger | Telefon Privat mit Vorwahl<br>Telefax Privat mit Vorwahl<br>Telefon Firma mit Vorwahl<br>Telefax Firma mit Vorwahl<br>VoIP-Nummer<br>Mobil Nummer 1<br>Mobil Nummer 2<br>Funk |                              |   |  |  |  |  |  |
| Schließen speichern & schließen speichern & schließen                                                                                                    | LKZ / PLZ / Gemeinde<br>Zusende-Kennzeichen<br><u>E-Mail 1</u><br><u>E-Mail 2</u>                                                                   | Privat V                                      | Erwerbsstand/Beruf<br>Foto                                                                                                    |                              |   |  |  |  |  |  |
|                                                                                                    |                                                                                                    |                                               |                                                                                                    |                              |   |  |  |  |  |  |

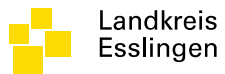

#### Neue Adresse anlegen – Persönliche Daten

| 逡 syBOS Demo Baden-Württemberg - Windows Interne                                                       | t Explorer              |                                                      |                   |                     |            | c                           | - • ×          |  |
|----------------------------------------------------------------------------------------------------|-------------------------|------------------------------------------------------|-------------------|---------------------|------------|-----------------------------|----------------|--|
| SY https://aspl sybos.net/demo/bw/index.php?s=adresse/verwaltung/newsearch&adrtype=p&typ=personal/form |                         |                                                      |                   |                     |            |                             |                |  |
| 📑 Portal 🗸 🖓 Kontakte 🖌 🦂 Personal 🕇                                                                   | 🗸 🥈 Lehrgänge 🗸         |                                                      |                   |                     |            |                             | 🍕 🤄 📲          |  |
| 🕂 😹  🖻 🕈                                                                                               |                         | 8                                                    | a 🖬 🖬 🖣           | Dienststelle 🔽 H Gn | nd Aichtal |                             | ~              |  |
| Adresse (Personal) bearbeiten - M<br>Stammdaten persönliche Daten                                      | ieu                     |                                                      |                   |                     |            |                             |                |  |
| Blutgruppe                                                                                             | - V Rhesus-Faktor - V   | Führerschein                                         |                   | □ A                 |            | DE                          |                |  |
| Steuernummer                                                                                           |                         |                                                      |                   |                     |            |                             |                |  |
| Sozialversicherungsnummer                                                                              |                         |                                                      |                   |                     |            | S                           |                |  |
| Versicherung                                                                                           |                         | Fremdsprachen                                        |                   |                     |            | Spanisch                    |                |  |
| mitversichert bei                                                                                      |                         |                                                      |                   | Italienisch         |            | Serbo-Kroatisch<br>Türkisch |                |  |
| Mitgliedsnummer                                                                                        | ID                      |                                                      |                   |                     |            |                             |                |  |
| Bundesministeriums-Nr.                                                                                 |                         | Religionsbekenntnis                                  |                   | - •                 |            |                             |                |  |
| Ausweis-010<br>Angelobungsdatum                                                                        | -<br>TT MM 1111         | Familienstand                                        |                   | - <b>V</b> Vir      | <b>/</b>   |                             |                |  |
| Geburtsdatum/Sterbedatum                                                                               | TT.MM.333 • TT.MM.333 • | Hochzeitsdatum                                       |                   |                     |            |                             |                |  |
| Geburtsland                                                                                            |                         | Bemerkung                                            |                   |                     |            |                             |                |  |
| Staatsbürgerschaft                                                                                     |                         | Demerkang                                            |                   |                     |            | ^                           |                |  |
| Bankverbindung                                                                                         |                         | -                                                    |                   |                     |            |                             |                |  |
| Bank IBAN-Nummer<br>Bank BIC                                                                           |                         | Anderungsdatum/Benutzer<br>Erstellungsdatum/Benutzer |                   |                     | _          |                             |                |  |
|                                                                                                    |                         |                                                      |                   |                     |            |                             |                |  |
| 1 Personalda                                                                                           | aten nach Redarf erfass | en                                                   |                   |                     | schließen  | speichern speichern &       | schließen      |  |
|                                                                                                    | aton natin Deuan enass  |                                                      |                   |                     |            |                             |                |  |
|                                                                                                    |                         |                                                      |                   |                     |            |                             |                |  |
| 2 Spaigharn                                                                                            | 9 SoblioRopl            | 0.0                                                  | 08 Sekunden IP: 1 | 194.0.93.134        |            | syBOS FW DE-BW3             | Version 2.9.73 |  |
| <b>2.</b> Speichern                                                                                    |                         |                                                      |                   |                     |            |                             |                |  |

04.12.2014

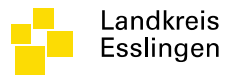

#### Mitgliedschaft erfassen

| 🏉 syBOS Den                | no Baden-Württemberg                  | - Windows Internet Explorer                   |                                       |                        |                   |                |                     |            |                                   | ×    |
|----------------------------|---------------------------------------|-----------------------------------------------|---------------------------------------|------------------------|-------------------|----------------|---------------------|------------|-----------------------------------|------|
| SY https://as              | p1 sybos.net/demo/bw/                 | /index.php?s=personal/form⁣                   | 1=21396&edit=1                        |                        |                   |                |                     |            | SOLARYS Informatik GmbH [AT]      |      |
| 📰 Portal 🖥                 | 🖌 🍇 Kontakte 🛨                        | 🛞 Personal 👻 📓 Leh                            | rgänge <del>v</del>                   |                        |                   |                |                     |            | ¢ (j)                             | -53  |
| 🕂 🗶                        | 2 🕈                                   |                                               |                                       |                        | 6                 | 🖻 🖬 🖬          | Dienststelle 🔽 🗄 Gn | nd Aichtal |                                   | ~    |
| Adre<br>Stammda<br>Zuordnu | esse (Personal) I<br>Iten persönliche | bearbeiten - Metzger M<br>Daten allg. Gruppen | Markus<br>eigene Grupi en Personalsta | nd Bezithung/Firma Dok | umente ZUGRIFF Le | eistungen A    | isstattung          |            |                                   |      |
| Listenaus                  | wahl: Nichts ausgew                   | /ählt → heute aktuell                         | ~                                     |                        |                   |                | 1                   |            |                                   |      |
| Aktion                     | Status                                | Тур                                           | Bezeichnung                           | Dienststelle           | von               |                | bis                 |            | Dauer                             |      |
|                            |                                       |                                               |                                       | Keine Daten vorł       | anden.            |                |                     |            |                                   |      |
| Zuordnur                   | ig hinzufügen                         |                                               |                                       |                        |                   |                |                     |            |                                   |      |
|                            | – Neue                                | e Mitgliec                                    | lschaft erfa                          | ssen                   |                   |                |                     | schließen  | speichern   speichern & schließen | n    |
|                            |                                       |                                               |                                       |                        | 0.0               | 03 Sekunden IF | : 194.0.93.134      |            | syBOS FW DE-BW3 Version 2.9       | 9.73 |

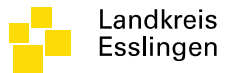

# Zuordnung hinzufügen

| Listenanfang bei: | Listenauswahl: Mitgliedschaften | v             |
|-------------------|---------------------------------|---------------|
|                   | Bezeichnung 🔺                   | Vergabe-Ebene |
| $\bigcirc$        | Aktiv                           | Feuerwehr     |
| 0                 | Enrenableilung                  | Feuerwehr     |
| 0                 | Jugendfeuerwehr                 | Feuerwehr     |
| 0                 | Passiv                          | Feuerwehr     |
|                   |                                 | 2 fortfal     |

04.12.2014

# Zuordnung – Abteilung auswählen

| 🤗 syBOS Demo Baden-Württemberg - Windows Inte  | ernet Explorer                                                 |                                |
|------------------------------------------------|----------------------------------------------------------------|--------------------------------|
| sy https://asp1.sybos.net/demo/bw/indexFrm.php | ?s=adresse/verwaltung/selectGRADFrm&patJustContent=1&GTkat=per | 🛚 🔒 Identifiziert von thawte 🗟 |
| Zuordnung - Metzger Markus                     |                                                                |                                |
| Pozoichnung                                    | Altiv                                                          |                                |
| Dienststelle                                   | Gmd Aichtal                                                    |                                |
| Zeitraum                                       | FF Grötzingen                                                  |                                |
| Beendiaunasarund                               | FF Aich                                                        |                                |
| Bemerkung                                      |                                                                |                                |
| -                                              | ▲                                                              |                                |
|                                                |                                                                |                                |
|                                                |                                                                |                                |
| Änderungsdatum (Reputzer                       |                                                                |                                |
| Erstellungsdatum/Benutzer                      |                                                                |                                |
| Erstenangsattan, benatzer                      |                                                                |                                |
|                                                |                                                                |                                |
|                                                |                                                                | a b b yo ob a y                |
|                                                |                                                                | abbrechen speichern            |
|                                                |                                                                |                                |
|                                                |                                                                |                                |
|                                                |                                                                |                                |
|                                                |                                                                |                                |
|                                                |                                                                |                                |
|                                                |                                                                |                                |
|                                                |                                                                |                                |
|                                                |                                                                |                                |
|                                                |                                                                |                                |
|                                                |                                                                |                                |
|                                                |                                                                |                                |

04.12.2014

www.landkreis-esslingen.de/katastrophenschutz

Landkreis

Esslingen

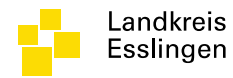

#### Zuordnung Daten eintragen

| SyBOS Demo Baden-Württemberg - Windows Internet                               | Explorer                                                                                |
|-------------------------------------------------------------------------------|-----------------------------------------------------------------------------------------|
| Sy https://aspl.sybos.net/demo/bw/indexFrm.php?s=ad                           | resse/verwaltung/selectGRADFrm&patJustContent=1&GTkat=per: 🔒 Identifiziert von thawte 🐰 |
| Zuordnung - Metzger Markus                                                    |                                                                                         |
| Bezeichnung Ak<br>Dienststelle G<br>Zeitraum 27<br>Beendigungsgrund Bemerkung | tiv<br>md Aichtal  andere                                                               |
| Änderungsdatum/Benutzer<br>Erstellungsdatum/Benutzer                          | abbrechern                                                                              |
|                                                                               | — Eintrittsdatum erfassen                                                               |
|                                                                               |                                                                                         |

04.12.2014

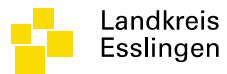

# Zuordnung eingefügt

| <i> s</i> yBOS Demo E | aden-Württemberg                                                                                    | - Windows Internet Explorer                               |                   |                          |                        |                  |                                     |  |  |
|-----------------------|----------------------------------------------------------------------------------------------------|-----------------------------------------------------------|-------------------|--------------------------|------------------------|------------------|-------------------------------------|--|--|
| SY https://asp1.s     | SY https://aspl.sybos.net/demo/bw/index.php?s=personal/form&id=21396&edit=1&backlink=personal/liste |                                                           |                   |                          |                        |                  |                                     |  |  |
| 📰 Portal 🗸            | 🍇 Kontakte 🗸                                                                                        | Personal 👻 🕈 Lehrgänge                                    | •                 |                          |                        |                  | S. I. 4                             |  |  |
| + 🛛 🗶                 |                                                                                                    |                                                           |                   |                          |                        | Dienststelle 🔽 🛉 | Gmd Aichtal                         |  |  |
| Adress<br>Stammdater  | e (Personal) b<br>persönliche                                                                       | pearbeiten - Metzger Markus<br>Daten allg. Gruppen eigene | Gruppen Personals | tand Beziehung/Firma Dok | umente ZUGRIFF Leistun | gen Ausstattung  |                                     |  |  |
| Zuordnung             | Jen (1 - 1 von                                                                                      | 1)                                                        |                   |                          |                        |                  | 🖍 Anfang 🗞 zuruck   weiter 🧨 Ende 🎢 |  |  |
| Listenauswah          | Status                                                                                              |                                                           | Bezeichnung       | Dienststelle             | von                    | his              | Dauer                               |  |  |
| X                     | (%)                                                                                                 | Mitgliedschaften                                          | Aktiv             | Gmd Aichtal              | 27.11.2014             | 013              | Dutti                               |  |  |
| Zuordnung H           | inzufügen                                                                                           |                                                           |                   |                          |                        |                  | schließen speichern & schließen     |  |  |
|                       |                                                                                                    |                                                           |                   |                          | 0.05 Seku              | IP: 194.0.93.134 | syBOS FW DE-BW3 Version 2.9.73      |  |  |

04.12.2014

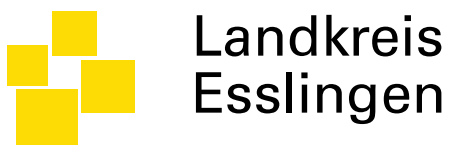

# Lehrgangsabschlüsse erfassen

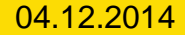

#### Dialog – Zertifikate anzeigen

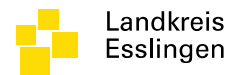

- Dialog auswählen:
  - Lehrgänge
  - Zertifikate

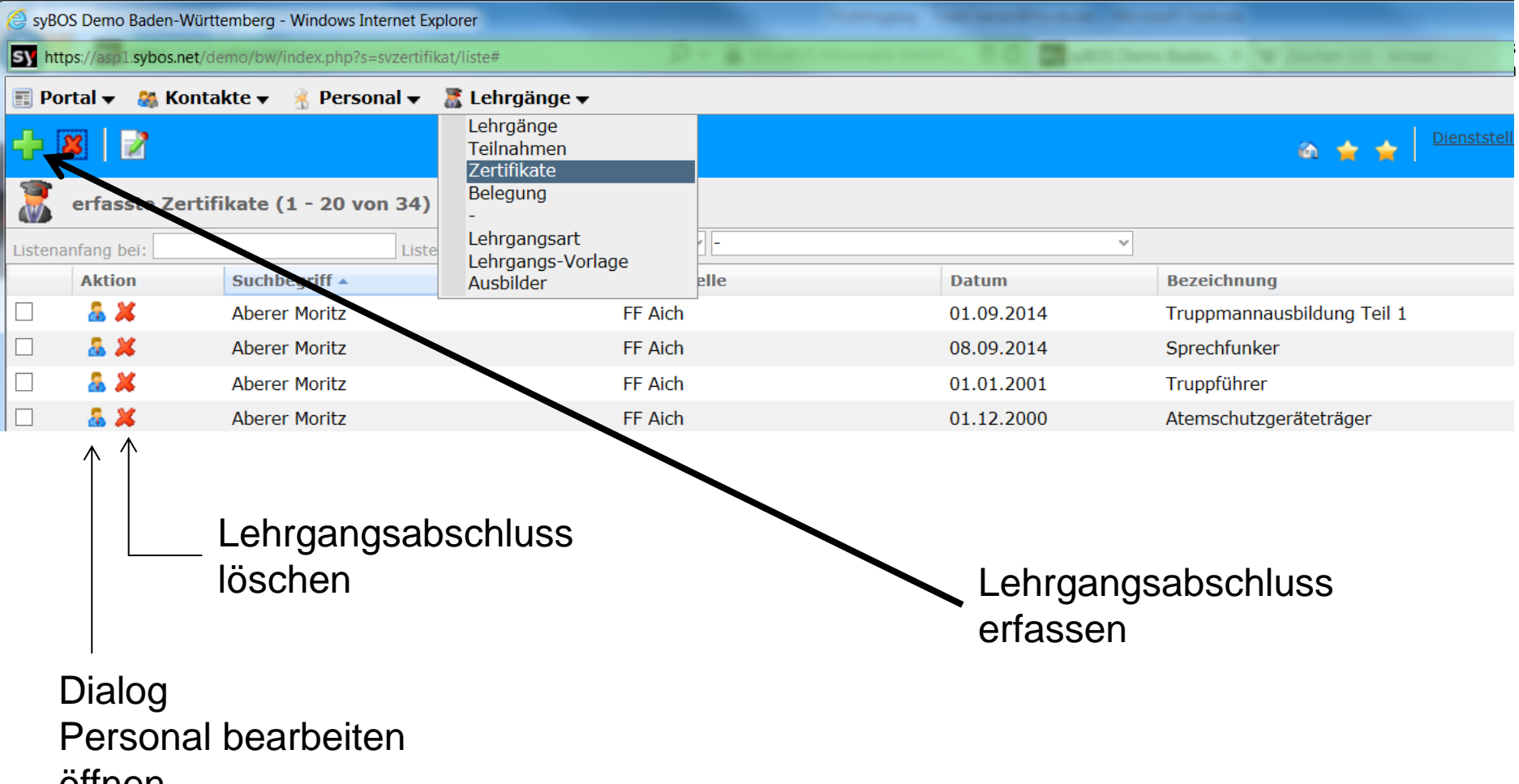

öffnen

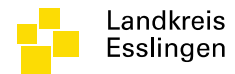

#### NEUE ABSCHLÜSSE WERDEN VOM LRA ERFASST

#### BESTEHENDE ABSCHLÜSSE KÖNNEN VOM KOMMANDANT NACHERFASST WERDEN

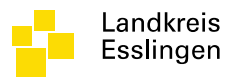

# Neues Zertifikat erfassen

- Dialog auswählen:
  - Lehrgänge
  - Zertifikate
  - Feuerwehrangehörigen auswählen -> fortfahren
  - Lehrgangsart auswählen (z.B. Gruppenführer)
  - Ausstellungsdatum (Erteilungsdatum) eintragen
  - Speichern klicken oder Speichern & Schließen klicken
  - Zertifikat erfasst
  - Fertig

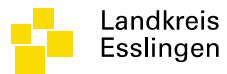

# Feuerwehrangehörigen auswählen

| <i> s</i> yBOS D | 👙 syBOS Demo Baden-Württemberg - Windows Internet Explorer |                             |             |            |              |                                         |                                     |  |  |
|------------------|------------------------------------------------------------|-----------------------------|-------------|------------|--------------|-----------------------------------------|-------------------------------------|--|--|
| SY https://      | /asp1. <mark>sybos.net</mark> /demo/bw/index.php?s=        | svzertifikat/newselect&id=0 |             |            |              |                                         | 🔒 SOLARYS Informatik GmbH [AT]  🗟   |  |  |
| 📰 Porta          | 👻 🚳 Kontakte 👻 🦂 Perso                                     | nal 👻 📲 Lehrgänge 👻         |             |            |              |                                         | S. 4                                |  |  |
|                  |                                                            |                             |             |            | a 🔺          | Dienststelle ✔ <sup>H</sup> Gmd Aichtal | ~                                   |  |  |
| _                |                                                            |                             |             |            |              | - 1                                     |                                     |  |  |
| Neues Z          | Neues Zertifikat - Adresse wählen                          |                             |             |            |              |                                         |                                     |  |  |
| Adress           | en (1 - 15 von 20)                                         |                             |             |            |              |                                         | K Anfang 🔇 zurück   weiter > Ende 🔰 |  |  |
| Listenanf        | ang bei:                                                   |                             |             |            |              |                                         |                                     |  |  |
|                  | Suchbegriff 🔺                                              | Dienststelle                | Bezeichnung | von        | bis          | Geburtsdatu                             | ID ID                               |  |  |
| 0 🤱              | Aberer Moritz                                              | FF Aich                     | Aktiv       | 25.09.2014 |              | 24.02.1                                 | .970 21369                          |  |  |
| 0 🤷              | Anwärterin Anni                                            | FF Grötzingen               | Aktiv       | 25.09.2014 |              | 01.01.1                                 | .992 21382                          |  |  |
| 0 🤷              | Biermann Matthias                                          | FF Grötzingen               | Aktiv       | 25.09.2014 |              | 12.09.1                                 | .975 21370                          |  |  |
| 0 🤱              | Dreher Michael                                             | FF Grötzingen               | Aktiv       | 01.01.1994 |              | 12.09.1                                 | .975 21363                          |  |  |
| 0 🤱              | Firefaiter Florian                                         | Gmd Aichtal                 | Aktiv       | 25.09.1980 |              | 22.09.1                                 | .970 21378                          |  |  |
| 0 🤱              | Földiak Karl-Heinz                                         | FF Aich                     | Aktiv       | 25.09.2014 |              | 30.10.1                                 | .985 21371                          |  |  |
| 0 🤱              | Föll Marco                                                 | FF Grötzingen               | Aktiv       | 01.01.2001 |              | 30.10.1                                 | .985 21364                          |  |  |
| 0 🤱              | Gaisberg v Benedikt                                        | FF Grötzingen               | Aktiv       | 01.01.2006 |              | 05.01.1                                 | .991 21365                          |  |  |
| 0 🤱              | Gaisberger Franz                                           | FF Aich                     | Aktiv       | 25.09.2014 |              | 21.11.1                                 | .991 21374                          |  |  |
| 0 🤱              | Gnädinger Siegfried                                        | FF Grötzingen               | Aktiv       | 01.01.1984 |              | 02.07.1                                 | .948 21366                          |  |  |
| 0 🌡              | Comeringer Dominik                                         | FF Grötzingen               | Aktiv       | 01.01.2009 |              | 21.11.1                                 | .991 21367                          |  |  |
|                  | Grüner Monika                                              | FF Grötzingen               | Aktiv       | 01.01.2002 |              | 15.10.1                                 | .984 21368                          |  |  |
| 0 🕹              | Huber Max                                                  | FF Neuenhaus                | Aktiv       | 25.09.2014 |              | 01.01.1                                 | .993 21380                          |  |  |
| 0 🤱              | Mayer Max                                                  | FF Grötzingen               | Aktiv       | 01.04.1990 |              | 24.02.1                                 | .970 21362                          |  |  |
| 0 🤷              | Michaels Siegmund                                          | FF Aich                     | Aktiv       | 25.09.1990 |              | 02.07.1                                 | .948 21373                          |  |  |
|                  |                                                            |                             |             |            |              |                                         | abbrechen fortfahren                |  |  |
|                  |                                                            |                             |             |            |              |                                         |                                     |  |  |
|                  |                                                            |                             |             |            |              |                                         |                                     |  |  |
|                  |                                                            |                             |             |            |              |                                         |                                     |  |  |
|                  |                                                            |                             |             |            |              |                                         |                                     |  |  |
|                  |                                                            |                             |             |            |              |                                         |                                     |  |  |
|                  |                                                            |                             |             |            | 0.05 Sekunde | n IP: 194.0.93.134                      | syBOS FW DE-BW3 Version 2.9.73      |  |  |

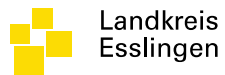

#### Lehrgangsart auswählen

| 🧉 syBOS  | 🧯 syBOS Demo Baden-Württemberg - Windows Internet Explorer            |           |                                |                                           |  |  |  |  |
|----------|-----------------------------------------------------------------------|-----------|--------------------------------|-------------------------------------------|--|--|--|--|
| SY https | ://asp1. <b>sybos.net</b> /demo/bw/index.php?s=svzertifikat/newselect |           |                                | 🔒 SOLARYS Informatik GmbH [AT]  🗟         |  |  |  |  |
| 📰 Port   | al 👻 🚜 Kontakte 👻 🦂 Personal 👻 🏾 🧱 Lehrgänge 👻                        |           |                                | ¢, I) 🖏                                   |  |  |  |  |
|          |                                                                       |           | Olenststelle ✔ # Gmd Aicht     | al 🗸                                      |  |  |  |  |
|          |                                                                       |           |                                |                                           |  |  |  |  |
| Lehrga   | ngsart mit Abschluss wählen                                           |           |                                |                                           |  |  |  |  |
| Lehrg    | angsart (1 - 15 von 54)                                               |           |                                | K Anfang 《 zurück   weiter 〉 Ende 🎽       |  |  |  |  |
| Listenar | nfang bel:                                                            |           |                                |                                           |  |  |  |  |
|          | Labraangeart                                                          | Abschluss |                                | Vergabe-Ebene                             |  |  |  |  |
|          | 101 Gruppenführer                                                     | Standard  |                                | Feuerwehr                                 |  |  |  |  |
| 0        | 102 Zugführer                                                         | Standard  |                                | Feuerwehr                                 |  |  |  |  |
| 0        | 103 Feuerwehrkommandanten                                             | Standard  |                                | Feuerwehr                                 |  |  |  |  |
| 0        | 104 Einsatzleiter der Führungsstufe C (Verbandsführer)                | Standard  |                                | Feuerwehr                                 |  |  |  |  |
| 0        | 105 Einführung in die Stabsarbeit "Führungsstab"                      | Standard  |                                | Feuerwehr                                 |  |  |  |  |
| 0        | 106 Führer einer Führungsgruppe                                       | Standard  |                                | Feuerwehr                                 |  |  |  |  |
| 0        | 107 IuK-Fachkräfte                                                    | Standard  |                                | Feuerwehr                                 |  |  |  |  |
| 0        | 110 Laufbahnlehrgang für den mittleren feuerwehrtechnischen Dienst    | Standard  |                                | Feuerwehr                                 |  |  |  |  |
| 0        | 112 Laufbahnlehrgang für den gehobenen feuerwehrtechnischen Dienst    | Standard  |                                | Feuerwehr                                 |  |  |  |  |
| 0        | 120 Ausbilder für Truppmannausbildung Teil 1 und Truppführer          | Standard  |                                | Feuerwehr                                 |  |  |  |  |
| 0        | 121 Ausbilder für Maschinisten                                        | Standard  |                                | Feuerwehr                                 |  |  |  |  |
| 0        | 122 Ausbilder für Sprechfunker                                        | Standard  |                                | Feuerwehr                                 |  |  |  |  |
| 0        | 123 Ausbilder für Atemschutzgeräteträger                              | Standard  |                                | Feuerwehr                                 |  |  |  |  |
| 0        | 124 Ausbilder für Jugendgruppenleiter                                 | Standard  |                                | Feuerwehr                                 |  |  |  |  |
| 0        | 125 Ausbilden für Führungskräfte                                      | Standard  |                                | Feuerwehr                                 |  |  |  |  |
|          |                                                                       |           | abbrecher                      | n neu ohne Abschluss-Zuordnung fortfahren |  |  |  |  |
|          |                                                                       |           |                                |                                           |  |  |  |  |
|          |                                                                       |           |                                |                                           |  |  |  |  |
|          |                                                                       |           |                                |                                           |  |  |  |  |
|          |                                                                       |           |                                |                                           |  |  |  |  |
|          |                                                                       |           |                                |                                           |  |  |  |  |
|          |                                                                       |           | 0.03 Sekunden IP: 194.0.93.134 | CUROS EW DE-RW2 Vorcion 2.0.72            |  |  |  |  |

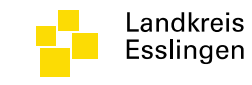

# Ausstellungsdatum eintragen & speichern

| 🥝 syBOS Demo Baden-Württemberg - Windows Interne                                                                                   | t Explorer                      |                                                                                                    |                               |                                          |
|----------------------------------------------------------------------------------------------------|---------------------------------|----------------------------------------------------------------------------------------------------|-------------------------------|------------------------------------------|
| Sy https://asp1 sybos.net/demo/bw/index.php?s=svzer                                                                                | tifikat/newselect2&ADadmr=21368 |                                                                                                    |                               | 🔒 SOLARYS Informatik GmbH [AT] 📓         |
| 📰 Portal 👻 🍇 Kontakte 👻 🦂 Personal 🗸                                                                                               | 🗸 🧏 Lehrgänge 🗸                 |                                                                                                    |                               | S 4                                      |
| + 🗶                                                                                                    |                                 | a 🖕 1                                                                                               | Cienststelle ☑ # Gmd Aichtal  | ~                                        |
| Zertifikat bearbeiten - Neu<br>Stammdaten                                                                                          |                                 |                                                                                                    |                               |                                          |
| Besitzer<br>Bezeichnung<br>Ausstellungs-Datum<br>Zahl/Seriennummer<br>Note<br>Punkte<br>Gültig bis<br>Institut<br>Durchführungsort | Grüner Monika                   | entspricht Lehrgangart<br>Abschluss<br>Inhalt<br>Dokument (max. 10 MB)                              | 101 Gruppenführer<br>Standard | Durchsuchen                              |
|                                                                                                    |                                 | Aussteller-Anwendung<br>Aussteller-Benutzer<br>Änderungsdatum/Benutzer<br>Erstellungsdatum/Benutzer |                               |                                          |
|                                                                                                    |                                 | 0.00 millionadan                                                                                    | 10- 104 0 02 124              | schließen meichern speichern & schließen |

www.landkreis-esslingen.de/katastrophenschutz

#### 04.12.2014